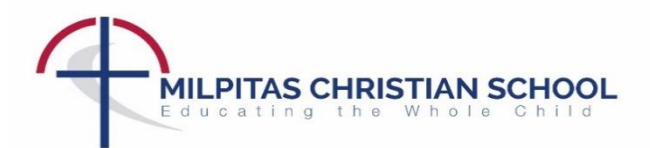

## NEW LUNCH SERVICE FOR 2018-2019 SCHOOL YEAR!

Serving a lunch that nourishes the body and fuels the minds of children is the focus. Meals are prepared fresh each day in a nut free facility by talented professional chefs using the best local, organic and natural ingredients.

The balanced lunch meal includes the entrée, fresh vegetables, fruits and milk. More choices available.

Your children are going to love their lunch!

Order as soon as August 15<sup>th</sup> for August and September Lunches!

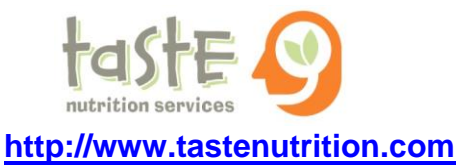

- To order, please go to:
- Create an account

School registration codes:

Kindergarten -  $2^{nd}$  grade:mck-2 $3^{rd}$  grade -  $5^{th}$  grade:mc3-5 $6^{th}$  grade -  $8^{th}$  grade:mc6-8

If you have more than one child at the school, they can all be part of the same family account. To add family members, click 'Add Student' and enter your child's information. If the other children are in a different grade group, click the 'Different Program' link. Prices and portions are by grade level. Extra entrees are available to anyone.

## Menu selection page

Choose your lunch selection by clicking on the day(s) you wish to order. Your selection will be highlighted in green. When satisfied with the selections click 'submit' to continue.

## • Payment page

The total cost of your selections is displayed on this page. Enter your billing information and valid credit card number. Please note that your billing address must match your registration address. Be assured that your information is secure.

You will receive an email from Taste Nutrition Services confirming your order and another from Authorize.net, the third-party that processes the credit card transaction.

## Lunch orders and changes

Orders and changes can be made up to <u>two days</u> before the lunch date by going to the 'school menu' link. For changes, select the 'change order' link on the day you want to change.

- The order can be changed by choosing a new item.
- The order can be cancelled by choosing the 'no lunch' option.

Click the 'submit' button in the pop up window, then at the menu page click 'submit' again to continue. You will receive an email from Taste Nutrition Services confirming your changes. Account credits for cancelled lunches can be checked by going to the 'Family Account' link.